# Appendix A

## **Connection String Syntax**

This Appendix provides information about the Connection Strings that link Datacap Taskmaster application components to its databases: Admin (adm), Engine (eng), Lookup (lookup), Fingerprint, Export (export), and in the case of legacy Rulemanager applications, to a Rules (rule) database.

This Appendix contains the following topics:

| Introduction                                                              | 2  |
|---------------------------------------------------------------------------|----|
| Typographic Conventions                                                   | 2  |
| Locations of Connection Strings                                           | 3  |
| Microsoft Access Database                                                 | 4  |
| Access - OLE DB Provider                                                  | 4  |
| Access - ODBC Provider                                                    | 7  |
| SQL Server Database                                                       | 10 |
| SQL Server- OLE DB Provider - Windows Authentication / Trusted Connection | 10 |
| SQL Server- OLE DB Provider - SQL Server Authentication                   | 13 |
| SQL Server- ODBC Provider - Windows Authentication                        | 16 |
| SQL Server- ODBC Provider - SQL Server Authentication                     | 19 |
| Oracle Database                                                           | 22 |
| Oracle - OLE DB Provider                                                  | 22 |
| Oracle - ODBC Provider                                                    | 25 |

### Introduction

Connection Strings link Datacap Taskmaster application components to its databases: Admin (adm), Engine (eng), Lookup (lookup), Fingerprint, Export (export), and in the case of legacy Rulemanager applications, to a Rules (rule) database.

The format of the Connection Strings differs according to the database and access method (or Provider) in use.

Connection Strings are used to link:

- A Datacap Studio (RRX) application to its Admin, Engine and Fingerprint databases.
- Taskmaster Client application to its application's Admin and Engine databases.
- Report Viewer application to its Admin and Engine databases.
- AutoDelete application to its Admin and Engine databases.
- Taskmaster Web applications to their Admin and Engine databases .
- OpenConnection action to a Lookup or Export database.
- A Lookup property in the application's Document Hierarchy file (.xml) to the Lookup database.
- A legacy application's Rulemanager, Rulerunner, and Verify (RRA) tasks to the application's Rules database.
- The Fingerprint Maintenance Tool to the Fingerprint database for an application.

Datacap Taskmaster supports eight database access methods:

- Microsoft Access via OLEDB\*
- Microsoft Access via ODBC
- SQL SERVER via OLEDB using Windows Authentication\*
- SQL SERVER via OLEDB using SQL Server Authentication
- SQL SERVER via ODBC using Windows Authentication
- SQL SERVER via ODBC use SQL Server Authentication
- Oracle via OLEDB\*
- Oracle via ODBC
- \* Datacap recommends these access methods

### Typographic Conventions

The typographic conventions used when illustrating Connection Strings in this appendix are as follows:

- Connection String examples contain line breaks for readability; except where noted, do **not** use line breaks in your application's Connection Strings, as each Connection String is a single line.
- Connection String examples contain underscore characters ("\_") to represent required blank spaces for readability; do **not** use underscores in your application's Connection Strings.

- Values such as "C:\Datacap," "App NameAdm," and "C:\Datacap\App Name\process" are illustrative. Be sure to replace these values with your application's actual installation path, actual database name, and actual application folder name.
- Replace "UID" and "PWD" values with the appropriate user ID and password.

### **Locations of Connection Strings**

You will find Connection Strings in these locations:

- **Program Shortcuts**: Right-click a shortcut icon and select Properties. The command to execute the program is followed by a Connection String in the shortcut's Target field.
- **Apps.ini file**: The C:\Datacap\tmweb.net folder contains the apps.ini file which contains Connection Strings for every Taskmaster Web application.
- **Document Hierarchy setup DCO:** When you edit the Document Hierarchy in Datacap Studio, the FingerprintConn Batch Variable is a Connection String.
- Rulemanager Setup (legacy Rulemanager RRA applications): Click on the Setup button in the *Fingerprints & Zones* panel of the *Rulemanager Window*. Enter the Connection String in the Rules Database field of the *Rulemanager Setup* dialog.
- **Rulerunner and Verify Task Setup (legacy Rulemanager RRA applications):** During the setup of a *Rulerunner* task, enter the Connection String in the Rules database field on the Task Setup dialog.
- Settings.ini file: When the C:\Datacap\App Name\process folder contains a Settings.ini file, the [Database] section requires valid Connection Strings.

Confidential and Proprietary Information of Datacap Inc.

### **Microsoft Access Database**

### Access - OLE DB Provider

When you are using an OLE DB Provider with Access, you must use full UNC paths to the databases in the Connection Strings; the only time you can use a System DSN is when you are using the Microsoft OLE DB Provider for ODBC Drivers; but you must always use a full UNC path for the Fingerprint Maintenance Tool.

| Taskmaster<br>Component                                       | Connection String                                                                                                    | Notes                                                                                                    |
|---------------------------------------------------------------|----------------------------------------------------------------------------------------------------|----------------------------------------------------------------------------------------------------|
| Taskmaster Client<br>program shortcut                         | C:\Datacap\tmclient\tmclient.exe_<br>-ad"PROVIDER=MSACCESS;DSN=C:\Datacap\App Name\process\App<br>NameAdm.mdb;CATALOG=;DBNTA=;"_<br>-ed"PROVIDER=MSACCESS;DSN=C:\Datacap\App Name\process\App<br>NameEng.mdb;CATALOG=;DBNTA=;"                                                    | For Windows Authentication, addnta to<br>end of string<br>For Taskmaster Authentication, addtma<br>During processing Taskmaster converts<br>Provider "MSACCESS" to<br>"Microsoft.Jet.OLEDB.4.0" |
| Report Viewer<br>program shortcut                             | C:\Datacap\tmclient\rptview.exe_<br>-i''C:\Datacap\App Name\process\rptview.ini''_<br>-ad"PROVIDER=MSACCESS;DSN=C:\Datacap\App Name\process\App<br>NameAdm.mdb;CATALOG=;DBNTA=;''_<br>-ed"PROVIDER=MSACCESS;DSN=C:\Datacap\App Name\process\App<br>NameEng.mdb;CATALOG=;DBNTA=;'' | During processing Taskmaster converts<br>Provider "MSACCESS" to<br>"Microsoft.Jet.OLEDB.4.0"                                                                                                    |
| AutoDelete program<br>shortcut                                | C:\Datacap\tmclient\tmbatdel.exe_<br>-ad"PROVIDER=MSACCESS;DSN=C:\Datacap\App Name\process\App<br>NameAdm.mdb;CATALOG=;DBNTA=;"_<br>-ed"PROVIDER=MSACCESS;DSN=C:\Datacap\App Name\process\App<br>NameEng.mdb;CATALOG=;DBNTA=;"_<br>-iC:\Datacap\App Name\process\tmbatdel.ini     | During processing Taskmaster converts<br>Provider "MSACCESS" to<br>"Microsoft.Jet.OLEDB.4.0"                                                                                                    |
| Fingerprint DB entry<br>in Document<br>Hierarchy setup<br>DCO | <v_n="fingerprintconn">Provider=Microsoft.Jet.OLEDB.4.0;Data_<br/>Source=C:\Datacap\App Name\process\App NameFingerprint.mdb</v_n="fingerprintconn">                                                                                                    |                                                                                                    |

| Taskmaster<br>Component                                                                                                    | Connection String                                                                                                    | Notes |
|----------------------------------------------------------------------------------------------------|----------------------------------------------------------------------------------------------------|-------|
| Application with<br>Fingerprint<br>Maintenance Tool<br>C:\Datacap\App<br>Name\process folder<br>contains Settings.INI<br>file, [Database]<br>section                      | FingerprintDatabase=Provider=Microsoft.Jet.OLEDB.4.0;Data_<br>Source=C:\Datacap\App Name\process\App NameFingerprint.mdb;Persist_<br>Security Info=False                                                                                                    |       |
| APT Test Vendor<br>Lookup, Production<br>Vendor Lookup<br>databases when<br>C:\Datacap\App<br>Name\process folder<br>contains Settings.INI<br>file, [Database]<br>section | TestVendorDSN=Provider=Microsoft.Jet.OLEDB.4.0;Data_<br>Source=C:\Datacap\APT\process\APTLook.mdb;Persist_<br>Security Info=False<br>VendorDSN=Provider=Microsoft.Jet.OLEDB.4.0;Data_<br>Source=C:\Datacap\APT\process\APTLook.mdb;Persist_<br>Security Info=False |       |
| Legacy Rulemanager<br>Application, entry in<br>task's BPP or ICP<br>file pointing to Rules<br>database                                                                    | PROVIDER=MSACCESS;DSN=C:\Datacap\App Name\process\App NameRule.mdb;CATALOG=;DBNTA=;                                                                                                    |       |
| Legacy Rulemanager<br>Application, entry in<br>Rulemanager Setup<br>pointing to Rules<br>database                                                                         | PROVIDER=MSACCESS;DSN=C:\Datacap\App Name\process\App<br>NameRule.mdb;CATALOG=;DBNTA=;                                                                                                    |       |
| Legacy Rulemanager<br>Application, entry in<br>Rulerunner Setup<br>pointing to Rules<br>database                                                                          | PROVIDER=MSACCESS;DSN=C:\Datacap\App Name\process\App NameRule.mdb;CATALOG=;DBNTA=;                                                                                                    |       |

| Taskmaster<br>Component                                                                      | Connection String                                                                                                    | Notes                                                                         |
|----------------------------------------------------------------------------------------------|----------------------------------------------------------------------------------------------------|-------------------------------------------------------------------------------|
| Legacy Rulemanager<br>Application, entry in<br>Verify Setup<br>pointing to Rules<br>database | PROVIDER=MSACCESS;DSN=C:\Datacap\App Name\process\App NameRule.mdb;CATALOG=;DBNTA=;                                                                  |                                                                               |
| C:\Datacap\tmweb.n<br>et\apps.INI file, each                                                 | AdmDSN=PROVIDER=MSACCESS;DSN=C:\Datacap\App Name\process\App NameAdm.mdb;CATALOG=;DBNTA=;                                                            | Connection String to each database is on its own line.                        |
| [App Name] section                                                                           | EngDSN=PROVIDER=MSACCESS;DSN=C:\Datacap\App Name\process\App NameEng.mdb;CATALOG=;DBNTA=;                                                            |                                                                               |
|                                                                                              | RptDSN=PROVIDER=MSACCESS;DSN=C:\Datacap\App<br>Name\process\Rptview.mdb;CATALOG=;DBNTA=;                                                             |                                                                               |
| Open Connection<br>Action                                                                    | OpenConnection(PROVIDER=MSACCESS;DSN=C:\Datacap\App<br>Name\process\App NameLook.mdb;CATALOG=;DBNTA=;)                                               |                                                                               |
| Tags - Setup DCO                                                                             | <sql_dsn="provider=msaccess;dsn=c:\datacap\app name\process\app="" namelook.mdb;catalog=';DBNTA=;"'></sql_dsn="provider=msaccess;dsn=c:\datacap\app> |                                                                               |
| ENU (ENU.ini file)                                                                           | AdminDSN=PROVIDER=MSACCESS;DSN=C:\Datacap\App Name\process\App NameAdm.mdb;CATALOG=;DBNTA=;                                                          | Connection String to each database is on its own line.                        |
|                                                                                              | EngDSN=PROVIDER=MSACCESS;DSN=C:\Datacap\App Name\process\App NameEng.mdb;CATALOG=;DBNTA=;                                                            | Connection to Rules database must be configured using a DSN, not a connection |
|                                                                                              | RuleDSN=ENUProd                                                                                                    | string.                                                                       |

### Access - ODBC Provider

When using an ODBC Provider you must set up these System DSNs:

- On the Server running Taskmaster Server Service, you must set up System DSNs for the Admin and Engine Databases
- On the Workstations/Servers running Taskmaster Client (running rules, running Verify tasks), Fingerprint Service, Taskmaster Client Service, Taskmaster Web, etc., you must set up System DSNs to the Lookup, Fingerprint, Report Viewer, and other databases referenced by the application.

And, you must use the System DSN in the Connection String.

| Taskmaster<br>Component                                       | Connection String                                                                                                    | Notes                                                                                           |
|---------------------------------------------------------------|----------------------------------------------------------------------------------------------------|-------------------------------------------------------------------------------------------------|
| Taskmaster Client<br>program shortcut                         | C:\Datacap\tmclient\tmclient.exe_<br>-ad"PROVIDER=ODBCMSACCESS;DSN=AdmDSNname;CATALOG=;<br>DBNTA=;"_<br>-ed"PROVIDER=ODBCMSACCESS;DSN=EngDSNname;CATALOG=;<br>DBNTA=;"                                                    | For Windows Authentication, addnta to<br>end of string<br>For Taskmaster Authentication, addtma |
| Report Viewer<br>program shortcut                             | C:\Datacap\tmclient\rptview.exe_<br>-i''C:\Datacap\App Name\process\rptview.ini''_<br>-ad"PROVIDER=ODBCMSACCESS;DSN=AdmDSNname;CATALOG=;<br>DBNTA=;''_<br>-ed"PROVIDER=ODBCMSACCESS;DSN=EngDSNname;CATALOG=;<br>DBNTA=;'' |                                                                                                 |
| AutoDelete program<br>shortcut                                | C:\Datacap\tmclient\ tmbatdel.exe_<br>-ad"PROVIDER=ODBCMSACCESS;DSN=AdmDSNname;CATALOG=;<br>DBNTA=;"_<br>-ed"PROVIDER=ODBCMSACCESS;DSN=EngDSNname;CATALOG=;<br>DBNTA=;"_<br>-iC:\Datacap\App Name\process\tmbatdel.ini    |                                                                                                 |
| Fingerprint DB entry<br>in Document<br>Hierarchy setup<br>DCO | <v_n="fingerprintconn">Provider=Microsoft.Jet.OLEDB.4.0;Data_<br/>Source=C:\Datacap\App Name\process\App NameFingerprint.mdb</v_n="fingerprintconn">                                                                      | You must use OLEDB for connecting to the Fingerprint database                                   |

#### Confidential and Proprietary Information of Datacap Inc.

| Taskmaster<br>Component                                                                                                    | Connection String                                                                                                    | Notes                                                         |
|----------------------------------------------------------------------------------------------------|----------------------------------------------------------------------------------------------------|---------------------------------------------------------------|
| Application with<br>Fingerprint<br>Maintenance Tool<br>C:\Datacap\App<br>Name\process folder<br>contains Settings.INI<br>file, [Database]<br>section               | FingerprintDatabase=Provider=Microsoft.Jet.OLEDB.4.0;Data_<br>Source=C:\Datacap\App Name\process\App NameFingerprint.mdb;Persist_<br>Security Info=False                                                                                                    | You must use OLEDB for connecting to the Fingerprint database |
| APT Test Vendor<br>Lookup, Production<br>Vendor Lookup<br>databases when<br>C:\Datacap\APT\pro<br>cess folder contains<br>Settings.INI file,<br>[Database] section | TestVendorDSN=Provider=Microsoft.Jet.OLEDB.4.0;Data_<br>Source=C:\Datacap\APT\process\APTLook.mdb;Persist_<br>Security Info=False<br>VendorDSN=Provider=Microsoft.Jet.OLEDB.4.0;Data_<br>Source=C:\Datacap\APT\process\APTLook.mdb;Persist_<br>Security Info=False | You must use OLEDB for connecting to the Fingerprint database |
| Legacy Rulemanager<br>Application, entry in<br>task's BPP or ICP<br>file pointing to Rules<br>database                                                             | PROVIDER=ODBCMSACCESS;DSN=RuleDSNname;CATALOG=;DBNTA=;                                                                                                    |                                                               |
| Legacy Rulemanager<br>Application, entry in<br>Rulemanager Setup<br>pointing to Rules<br>database                                                                  | PROVIDER=ODBCMSACCESS;DSN=RuleDSNname;CATALOG=;DBNTA=;                                                                                                    |                                                               |
| Legacy Rulemanager<br>Application, entry in<br>Rulerunner Setup<br>pointing to Rules<br>database                                                                   | PROVIDER=ODBCMSACCESS;DSN=RuleDSNname;CATALOG=;DBNTA=;                                                                                                    |                                                               |

| Taskmaster<br>Component                                                                      | Connection String                                                                                                    | Notes                                                                         |
|----------------------------------------------------------------------------------------------|----------------------------------------------------------------------------------------------------|-------------------------------------------------------------------------------|
| Legacy Rulemanager<br>Application, entry in<br>Verify Setup<br>pointing to Rules<br>database | PROVIDER=ODBCMSACCESS;DSN=RuleDSNname;CATALOG=;DBNTA=;                                                                         |                                                                               |
| C:\Datacap\tmweb.n<br>et\apps.INI file, each                                                 | AdmDSN=PROVIDER=ODBCMSACCESS;DSN=AdmDSNname;<br>CATALOG=;DBNTA=;                                                               | Connection String to each database is on its own line.                        |
| [App Name] section                                                                           | EngDSN=PROVIDER=ODBCMSACCESS;DSN=EngDSNname;<br>CATALOG=;DBNTA=;                                                               |                                                                               |
|                                                                                              | RptDSN=PROVIDER=ODBCMSACCESS;DSN=RptDSNname;<br>CATALOG=;DBNTA=;                                                               |                                                                               |
| Open Connection<br>Action                                                                    | OpenConnection(PROVIDER=ODBCMSACCESS;DSN=LookDSNname;<br>CATALOG=;DBNTA=;)                                                     |                                                                               |
| Tags - Setup DCO                                                                             | <sql_dsn="provider=odbcmsaccess;dsn=lookdsnname;<br>CATALOG=;DBNTA=;"&gt;</sql_dsn="provider=odbcmsaccess;dsn=lookdsnname;<br> |                                                                               |
| ENU (ENU.ini file)                                                                           | AdminDSN=PROVIDER=ODBCMSACCESS;DSN=AdmDSNname;<br>CATALOG=;DBNTA=;                                                             | Connection String to each database is on its own line.                        |
|                                                                                              | EngDSN=PROVIDER=ODBCMSACCESS;DSN=EngDSNname;<br>CATALOG=;DBNTA=;                                                               | Connection to Rules database must be configured using a DSN, not a connection |
|                                                                                              | RuleDSN=ENUProd                                                                                                    | string.                                                                       |

### SQL Server Database

### SQL Server- OLE DB Provider - Windows Authentication / Trusted Connection

| Taskmaster<br>Component                                       | Connection String                                                                                                    | Notes                                                                                                    |
|---------------------------------------------------------------|----------------------------------------------------------------------------------------------------|----------------------------------------------------------------------------------------------------|
| Taskmaster Client<br>program shortcut                         | C:\Datacap\tmclient\tmclient.exe_<br>-ad"PROVIDER=MSSQL;DSN=ServerName;CATALOG=App NameAdm;<br>DBNTA=yes"_<br>-ed"PROVIDER=MSSQL;DSN=ServerName;CATALOG=App NameEng;<br>DBNTA=yes"                                                | For Windows Authentication, addnta to<br>end of string<br>For Taskmaster Authentication, addtma<br>During processing Taskmaster converts<br>Provider "MSSQL" to "SQLOLEDB", and<br>also converts "CATALOG=" to "Database="<br>and "DBNTA=yes" to "Integrated<br>Security=sspi" |
| Report Viewer<br>program shortcut                             | C:\Datacap\tmclient\rptview.exe_<br>-i"C:\Datacap\App Name\process\rptview.ini"_<br>-ad"PROVIDER=MSSQL;DSN=ServerName;CATALOG=App NameAdm;<br>DBNTA=yes"_<br>-ed"PROVIDER=MSSQL;DSN=ServerName;CATALOG=App NameEng;<br>DBNTA=yes" | During processing Taskmaster converts<br>Provider "MSSQL" to "SQLOLEDB", and<br>also converts "CATALOG=" to "Database="<br>and "DBNTA=yes" to "Integrated<br>Security=sspi"                                                                                                    |
| AutoDelete program<br>shortcut                                | C:\Datacap\tmclient\tmbatdel.exe_<br>-ad"PROVIDER=MSSQL;DSN=ServerName;CATALOG=App NameAdm;<br>DBNTA=yes"_<br>-ed"PROVIDER=MSSQL;DSN=ServerName;CATALOG=App NameEng;<br>DBNTA=yes"_<br>-iC:\Datacap\App Name\process\tmbatdel.ini | During processing Taskmaster converts<br>Provider "MSSQL" to "SQLOLEDB", and<br>also converts "CATALOG=" to "Database="<br>and "DBNTA=yes" to "Integrated<br>Security=sspi"                                                                                                    |
| Fingerprint DB entry<br>in Document<br>Hierarchy setup<br>DCO | <v_n="fingerprintconn">Provider=SQLOLEDB.1;Integrated_Security=SSPI;<br/>Persist_Security_Info=False;Initial_Catalog=App NameFingerprint;<br/>Data_Source=ServerName</v_n="fingerprintconn">                                      |                                                                                                    |

| Taskmaster<br>Component                                                                                                    | Connection String                                                                                                    | Notes |
|----------------------------------------------------------------------------------------------------|----------------------------------------------------------------------------------------------------|-------|
| Application with<br>Fingerprint<br>Maintenance Tool<br>C:\Datacap\App<br>Name\process folder<br>contains Settings.INI<br>file, [Database]<br>section               | FingerprintDatabase=Provider=SQLOLEDB.1;Integrated_Security=SSPI;<br>Persist_Security_Info=False;Initial_Catalog=App NameFingerprint;<br>Data_Source=ServerName                                                                                                    |       |
| APT Test Vendor<br>Lookup, Production<br>Vendor Lookup<br>databases when<br>C:\Datacap\APT\pro<br>cess folder contains<br>Settings.INI file,<br>[Database] section | TestVendorDSN=Provider=SQLOLEDB.1;Integrated_Security=SSPI;<br>Persist_Security_Info=False;Initial_Catalog=App NameLook;<br>Data_Source=ServerName<br>VendorDSN=Provider=SQLOLEDB.1;Integrated_Security=SSPI;<br>Persist_Security_Info=False;Initial_Catalog=App NameLook;<br>Data_Source=ServerName |       |
| Legacy Rulemanager<br>Application, entry in<br>task's BPP or ICP<br>file pointing to Rules<br>database                                                             | PROVIDER=MSSQL;DSN=ServerName;CATALOG=App NameRule;DBNTA=yes                                                                                                    |       |
| Legacy Rulemanager<br>Application, entry in<br>Rulemanager Setup<br>pointing to Rules<br>database                                                                  | PROVIDER=MSSQL;DSN=ServerName;CATALOG=App NameRule;DBNTA=yes                                                                                                    |       |
| Legacy Rulemanager<br>Application, entry in<br>Rulerunner Setup<br>pointing to Rules<br>database                                                                   | PROVIDER=MSSQL;DSN=ServerName;CATALOG=App NameRule;DBNTA=yes;                                                                                                    |       |

| Taskmaster<br>Component                                                                      | Connection String                                                                                                    | Notes                                                                         |
|----------------------------------------------------------------------------------------------|----------------------------------------------------------------------------------------------------|-------------------------------------------------------------------------------|
| Legacy Rulemanager<br>Application, entry in<br>Verify Setup<br>pointing to Rules<br>database | PROVIDER=MSSQL;DSN=ServerName;CATALOG=App NameRule;DBNTA=yes                                                                 |                                                                               |
| C:\Datacap\tmweb.n<br>et\apps.INI file, each                                                 | AdmDSN=PROVIDER=MSSQL;DSN=ServerName;CATALOG=App NameAdm;<br>DBNTA=yes                                                       | Connection String to each database is on its own line.                        |
| [App Name] section                                                                           | EngDSN=PROVIDER=MSSQL;DSN=ServerName;CATALOG=App NameEng;<br>DBNTA=yes                                                       |                                                                               |
| Open Connection<br>Action                                                                    | OpenConnection(PROVIDER=MSSQL;DSN=ServerName;<br>CATALOG=App NameLook;DBNTA=yes)                                             |                                                                               |
| Tags - Setup DCO                                                                             | <sql_dsn="provider=mssql;dsn=servername;<br>CATALOG=App NameLook;DBNTA=yes"&gt;</sql_dsn="provider=mssql;dsn=servername;<br> |                                                                               |
| ENU (ENU.ini file)                                                                           | AdminDSN=PROVIDER=MSSQL;DSN=ServerName;CATALOG=App NameAdm;<br>DBNTA=yes                                                     | Connection String to each database is on its own line.                        |
|                                                                                              | EngDSN=PROVIDER=MSSQL;DSN=ServerName;CATALOG=App NameEng;<br>DBNTA=yes                                                       | Connection to Rules database must be configured using a DSN, not a connection |
|                                                                                              | RuleDSN=ENUProd                                                                                                    | string.                                                                       |

| Taskmaster<br>Component                                                                                                    | Connection String                                                                                                    | Notes                                                                                           |
|----------------------------------------------------------------------------------------------------|----------------------------------------------------------------------------------------------------|-------------------------------------------------------------------------------------------------|
| Taskmaster Client<br>program shortcut                                                                                                    | C:\Datacap\tmclient\tmclient.exe_<br>-ad"PROVIDER=MSSQL;DSN=ServerName;CATALOG=App NameAdm;<br>DBNTA=;UID=Admin;PWD=Admin;"_<br>-ed"PROVIDER=MSSQL;DSN=ServerName;CATALOG=App NameEng;<br>DBNTA=;UID=Admin;PWD=Admin;"                                                | For Windows Authentication, addnta to<br>end of string<br>For Taskmaster Authentication, addtma |
| Report Viewer<br>program shortcut                                                                                                    | C:\Datacap\tmclient\rptview.exe_<br>-i"C:\Datacap\App Name\process\rptview.ini"_<br>-ad"PROVIDER=MSSQL;DSN=ServerName;CATALOG=App NameAdm;<br>DBNTA=;UID=Admin;PWD=Admin;"_<br>-ed"PROVIDER=MSSQL;DSN=ServerName;CATALOG=App NameEng;<br>DBNTA=;UID=Admin;PWD=Admin;" |                                                                                                 |
| AutoDelete program<br>shortcut                                                                                                    | C:\Datacap\tmclient\tmbatdel.exe_<br>-ad"PROVIDER=MSSQL;DSN=ServerName;CATALOG=App NameAdm;<br>DBNTA=;UID=Admin;PWD=Admin;"_<br>-ed"PROVIDER=MSSQL;DSN=ServerName;CATALOG=App NameEng;<br>DBNTA=;UID=Admin;PWD=Admin;"_<br>-iC:\Datacap\App Name\process\tmbatdel.ini |                                                                                                 |
| Fingerprint DB entry<br>in Document<br>Hierarchy setup<br>DCO                                                                                        | <v_n="fingerprintconn">Provider=SQLOLEDB.1;Persist_Security_Info=True;<br/>User_ID=Admin;Password=Admin;Initial_Catalog=App NameFingerprint;<br/>Data_Source=ServerName</v_n="fingerprintconn">                                                                       |                                                                                                 |
| Application with<br>Fingerprint<br>Maintenance Tool<br>C:\Datacap\App<br>Name\process folder<br>contains Settings.INI<br>file, [Database]<br>section | FingerprintDatabase=Provider=SQLOLEDB.1;Persist_Security_Info=True;<br>User_ID=Admin;Password=Admin;Initial_Catalog=App NameFingerprint;<br>Data_Source=ServerName                                                                                                    |                                                                                                 |

SQL Server- OLE DB Provider - SQL Server Authentication

| Taskmaster<br>Component                                                                                                    | Connection String                                                                                                    | Notes                                                  |
|----------------------------------------------------------------------------------------------------|----------------------------------------------------------------------------------------------------|--------------------------------------------------------|
| APT Test Vendor<br>Lookup, Production<br>Vendor Lookup<br>databases when<br>C:\Datacap\APT\pro<br>cess folder contains<br>Settings.INI file,<br>[Database] section | TestVendorDSN=Provider=SQLOLEDB.1;Persist_Security_Info=True;<br>User_ID=Admin;Password=Admin;Initial_Catalog=App NameLook;<br>Data_Source=ServerName<br>VendorDSN=Provider=SQLOLEDB.1;Persist_Security_Info=True;<br>User_ID=Admin;Password=Admin;Initial_Catalog=App NameLook;<br>Data_Source=ServerName |                                                        |
| Legacy Rulemanager<br>Application, entry in<br>task's BPP or ICP<br>file pointing to Rules<br>database                                                             | PROVIDER=MSSQL;DSN=ServerName;CATALOG=App NameRule;<br>DBNTA=;UID=Admin;PWD=Admin;                                                                                                    |                                                        |
| Legacy Rulemanager<br>Application, entry in<br>Rulemanager Setup<br>pointing to Rules<br>database                                                                  | PROVIDER=MSSQL;DSN=ServerName;CATALOG=App NameRule;<br>DBNTA=;UID=Admin;PWD=Admin;                                                                                                    |                                                        |
| Legacy Rulemanager<br>Application, entry in<br>Rulerunner Setup<br>pointing to Rules<br>database                                                                   | PROVIDER=MSSQL;DSN=ServerName;CATALOG=App NameRule;<br>DBNTA=;UID=Admin;PWD=Admin;                                                                                                    |                                                        |
| Legacy Rulemanager<br>Application, entry in<br>Verify Setup<br>pointing to Rules<br>database                                                                       | PROVIDER=MSSQL;DSN=ServerName;CATALOG=App NameRule;<br>DBNTA=;UID=Admin;PWD=Admin;                                                                                                    |                                                        |
| C:\Datacap\tmweb.n<br>et\apps.INI file, each<br>[App Name] section                                                                                                 | AdmDSN=PROVIDER=MSSQL;DSN=ServerName;CATALOG=App NameAdm;<br>DBNTA=;UID=Admin;PWD=Admin;                                                                                                    | Connection String to each database is on its own line. |
|                                                                                                    | EngDSN=PROVIDER=MSSQL;DSN=ServerName;CATALOG=App NameEng;<br>DBNTA=;UID=Admin;PWD=Admin;                                                                                                    |                                                        |
| Open Connection<br>Action                                                                                                    | OpenConnection(PROVIDER=MSSQL;DSN=ServerName;<br>CATALOG=App NameLook;DBNTA=;UID=Admin;PWD=Admin;)                                                                                                    |                                                        |

| Taskmaster<br>Component | Connection String                                                                                                    | Notes                                                                         |
|-------------------------|----------------------------------------------------------------------------------------------------|-------------------------------------------------------------------------------|
| Tags - Setup DCO        | <sql_dsn="provider=mssql;dsn=servername;catalog=app namelook;<br="">DBNTA=;UID=Admin;PWD=Admin;"&gt;</sql_dsn="provider=mssql;dsn=servername;catalog=app> |                                                                               |
| ENU (ENU.ini file)      | AdminDSN=PROVIDER=MSSQL;DSN=ServerName;CATALOG=App NameAdm;<br>DBNTA=;UID=Admin;PWD=Admin;                                                                | Connection String to each database is on its own line.                        |
|                         | EngDSN=PROVIDER=MSSQL;DSN=ServerName;CATALOG=App NameEng;<br>DBNTA=;UID=Admin;PWD=Admin;                                                                  | Connection to Rules database must be configured using a DSN, not a connection |
|                         | RuleDSN=ENUProd                                                                                                    | string.                                                                       |

### SQL Server- ODBC Provider - Windows Authentication

When using an ODBC Provider:

- On the Server running Taskmaster Server Service, you must set up System DSNs for the Admin and Engine Databases
- On the Workstations/Servers running Taskmaster Client (running rules, running Verify tasks), Fingerprint Service, Taskmaster Client Service, Taskmaster Web, etc., you must set up System DSNs to the Lookup, Fingerprint, Report Viewer, and other databases referenced by the application.

When using an ODBC Provider, you must use the System DSN in the Connection String.

| Taskmaster<br>Component                                                                                                    | Connection String                                                                                                    | Notes                                                                                           |
|----------------------------------------------------------------------------------------------------|----------------------------------------------------------------------------------------------------|-------------------------------------------------------------------------------------------------|
| Taskmaster Client program shortcut                                                                                                    | C:\Datacap\tmclient\tmclient.exe_<br>-ad"PROVIDER=ODBCMSSQL;DSN=AdmDSNname;CATALOG=;DBNTA=;"_<br>-ed"PROVIDER=ODBCMSSQL;DSN=EngDSNname;CATALOG=;DBNTA=;"                                                | For Windows Authentication, addnta to<br>end of string<br>For Taskmaster Authentication, addtma |
| Report Viewer<br>program shortcut                                                                                                    | C:\Datacap\tmclient\rptview.exe_<br>-i"C:\Datacap\App Name\process\rptview.ini"_<br>-ad"PROVIDER=ODBCMSSQL;DSN=AdmDSNname;CATALOG=;DBNTA=;"_<br>-ed"PROVIDER=ODBCMSSQL;DSN=EngDSNname;CATALOG=;DBNTA=;" |                                                                                                 |
| AutoDelete program<br>shortcut                                                                                                    | C:\Datacap\tmclient\tmbatdel.exe_<br>-ad"PROVIDER=ODBCMSSQL;DSN=AdmDSNname;CATALOG=;DBNTA=;"_<br>-ed"PROVIDER=ODBCMSSQL;DSN=EngDSNname;CATALOG=;DBNTA=;"_<br>-iC:\Datacap\App Name\process\tmbatdel.ini |                                                                                                 |
| Fingerprint DB entry<br>in Document<br>Hierarchy setup<br>DCO                                                                                        | <v_n="fingerprintconn">Provider=MSDASQL.1;Data_Source=ServerName;_<br/>User_ID=App NameFingerprint;Password=App NameFingerprint;<br/>Persist_Security_Info=True;</v_n="fingerprintconn">                |                                                                                                 |
| Application with<br>Fingerprint<br>Maintenance Tool<br>C:\Datacap\App<br>Name\process folder<br>contains Settings.INI<br>file, [Database]<br>section | FingerprintDatabase=Provider=SQLOLEDB.1;Integrated_Security=SSPI;<br>Persist_Security_Info=False;Initial_Catalog=App NameFingerprint;<br>Data_Source=ServerName                                         | Use OLE DB for Fingerprint Maintenance<br>Tool                                                  |

| Taskmaster<br>Component                                                                                                    | Connection String                                                                                                    | Notes                                                  |
|----------------------------------------------------------------------------------------------------|----------------------------------------------------------------------------------------------------|--------------------------------------------------------|
| APT Test Vendor<br>Lookup, Production<br>Vendor Lookup<br>databases when<br>C:\Datacap\APT\pro<br>cess folder contains<br>Settings.INI file,<br>[Database] section | TestVendorDSN=Provider=MSDASQL.1;Persist_Security_Info=False;<br>Data_Source=App NameLook<br>VendorDSN=Provider=MSDASQL.1;Persist_Security_Info=False;<br>Data_Source=App NameLook |                                                        |
| Legacy Rulemanager<br>Application, entry in<br>task's BPP or ICP<br>file pointing to Rules<br>database                                                             | PROVIDER=ODBCMSSQL;DSN=App NameRule;CATALOG=;DBNTA=;                                                                                                    |                                                        |
| Legacy Rulemanager<br>Application, entry in<br>Rulemanager Setup<br>pointing to Rules<br>database                                                                  | PROVIDER=ODBCMSSQL;DSN=App NameRule;CATALOG=;DBNTA=;                                                                                                    |                                                        |
| Legacy Rulemanager<br>Application, entry in<br>Rulerunner Setup<br>pointing to Rules<br>database                                                                   | PROVIDER=ODBCMSSQL;DSN=App NameRule;CATALOG=;DBNTA=;                                                                                                    |                                                        |
| Legacy Rulemanager<br>Application, entry in<br>Verify Setup<br>pointing to Rules<br>database                                                                       | PROVIDER=ODBCMSSQL;DSN=App NameRule;CATALOG=;DBNTA=;                                                                                                    |                                                        |
| C:\Datacap\tmweb.n<br>et\apps.INI file, each<br>[App Name] section                                                                                                 | AdmDSN=PROVIDER=ODBCMSSQL;DSN=App NameAdm;CATALOG=;<br>DBNTA=;<br>EngDSN=PROVIDER=ODBCMSSQL;DSN=App NameEng;CATALOG=;                                                              | Connection String to each database is on its own line. |
| Open Connection<br>Action                                                                                                    | DBNTA=;<br>OpenConnection(PROVIDER=ODBCMSSQL;DSN=App NameLook;CATALOG=;<br>DBNTA=;)                                                                                                |                                                        |

Confidential and Proprietary Information of Datacap Inc.

| Taskmaster<br>Component | Connection String                                                                                                  | Notes                                                                         |
|-------------------------|----------------------------------------------------------------------------------------------------|-------------------------------------------------------------------------------|
| Tags - Setup DCO        | <sql_dsn="provider=odbcmssql;dsn=app namelook;catalog=";&lt;br">DBNTA=;"&gt;</sql_dsn="provider=odbcmssql;dsn=app> |                                                                               |
| ENU (ENU.ini file)      | AdminDSN=PROVIDER=ODBCMSSQL;DSN=App NameAdm;CATALOG=;<br>DBNTA=;                                                   | Connection String to each database is on its own line.                        |
|                         | EngDSN=PROVIDER=ODBCMSSQL;DSN=App NameEng;CATALOG=;<br>DBNTA=;                                                     | Connection to Rules database must be configured using a DSN, not a connection |
|                         | RuleDSN=ENUProd                                                                                                    | string.                                                                       |

### SQL Server- ODBC Provider - SQL Server Authentication

When using an ODBC Provider:

- On the Server running Taskmaster Server Service, you must set up System DSNs for the Admin and Engine Databases
- On the Workstations/Servers running Taskmaster Client (running rules, running Verify tasks), Fingerprint Service, Taskmaster Client Service, Taskmaster Web, etc., you must set up System DSNs to the Lookup, Fingerprint, Report Viewer, and other databases referenced by the application.

When using an ODBC Provider, you must use the System DSN in the Connection String.

| Taskmaster<br>Component                                       | Connection String                                                                                                    | Notes                                                                                           |
|---------------------------------------------------------------|----------------------------------------------------------------------------------------------------|-------------------------------------------------------------------------------------------------|
| Taskmaster Client<br>program shortcut                         | C:\Datacap\tmclient\tmclient.exe_<br>-ad"PROVIDER=ODBCMSSQL;DSN=AdmDSNname;CATALOG=;DBNTA=;<br>UID=Admin;PWD=Admin;"_<br>-ed"PROVIDER=ODBCMSSQL;DSN=EngDSNname;CATALOG=;DBNTA=;<br>UID=Admin;PWD=Admin;"                                                | For Windows Authentication, addnta to<br>end of string<br>For Taskmaster Authentication, addtma |
| Report Viewer<br>program shortcut                             | C:\Datacap\tmclient\rptview.exe_<br>-i"C:\Datacap\App Name\process\rptview.ini"_<br>-ad"PROVIDER=ODBCMSSQL;DSN=AdmDSNname;CATALOG=;DBNTA=;<br>UID=Admin;PWD=Admin;"_<br>-ed"PROVIDER=ODBCMSSQL;DSN=EngDSNname;CATALOG=;DBNTA=;<br>UID=Admin;PWD=Admin;" |                                                                                                 |
| AutoDelete program<br>shortcut                                | C:\Datacap\tmclient\tmbatdel.exe_<br>-ad"PROVIDER=ODBCMSSQL;DSN=AdmDSNname;CATALOG=;DBNTA=;<br>UID=Admin;PWD=Admin;"_<br>-ed"PROVIDER=ODBCMSSQL;DSN=EngDSNname;CATALOG=;DBNTA=;<br>UID=Admin;PWD=Admin;"_<br>-iC:\Datacap\App Name\process\tmbatdel.ini |                                                                                                 |
| Fingerprint DB entry<br>in Document<br>Hierarchy setup<br>DCO | <v_n="fingerprintconn">Provider=MSDASQL.1;Persist_Security_Info=True;_<br/>User_ID=Admin;Password=Admin;Data_Source=ServerName;</v_n="fingerprintconn">                                                                                                 |                                                                                                 |

Confidential and Proprietary Information of Datacap Inc.

| Taskmaster<br>Component                                                                                                    | Connection String                                                                            | Notes                                                  |
|----------------------------------------------------------------------------------------------------|----------------------------------------------------------------------------------------------|--------------------------------------------------------|
| Application with<br>Fingerprint<br>Maintenance Tool<br>C:\Datacap\App<br>Name\process folder<br>contains Settings.INI<br>file, [Database]<br>section | Does not accept ODBC providers, use OLE DB instead.                                          | Use OLE DB for Fingerprint Maintenance<br>Tool         |
| Legacy Rulemanager<br>Application, entry in<br>task's BPP or ICP<br>file pointing to Rules<br>database                                               | PROVIDER=ODBCMSSQL;DSN=App NameRule;CATALOG=;DBNTA=;<br>UID=Admin;PWD=Admin;                 |                                                        |
| Legacy Rulemanager<br>Application, entry in<br>Rulemanager Setup<br>pointing to Rules<br>database                                                    | PROVIDER=ODBCMSSQL;DSN=App NameRule;CATALOG=;DBNTA=;<br>UID=Admin;PWD=Admin;                 |                                                        |
| Legacy Rulemanager<br>Application, entry in<br>Rulerunner Setup<br>pointing to Rules<br>database                                                     | PROVIDER=ODBCMSSQL;DSN=App NameRule;CATALOG=;DBNTA=;<br>UID=Admin;PWD=Admin;                 |                                                        |
| Legacy Rulemanager<br>Application, entry in<br>Verify Setup<br>pointing to Rules<br>database                                                         | PROVIDER=ODBCMSSQL;DSN=App NameRule;CATALOG=;DBNTA=;<br>UID=Admin;PWD=Admin;                 |                                                        |
| C:\Datacap\tmweb.n<br>et\apps.INI file, each                                                                                                    | AdmDSN=PROVIDER=ODBCMSSQL;DSN=App NameAdm;CATALOG=;<br>DBNTA=;UID=Admin;PWD=Admin;           | Connection String to each database is on its own line. |
| [App Name] section                                                                                                    | EngDSN=PROVIDER=ODBCMSSQL;DSN=App NameEng;CATALOG=;<br>DBNTA=;UID=Admin;PWD=Admin;           |                                                        |
| Open Connection<br>Action                                                                                                    | OpenConnection(PROVIDER=ODBCMSSQL;DSN=App NameLook;CATALOG=;<br>DBNTA=;UID=Admin;PWD=Admin;) |                                                        |

| Taskmaster<br>Component | Connection String                                                                                                    | Notes                                                                         |
|-------------------------|----------------------------------------------------------------------------------------------------|-------------------------------------------------------------------------------|
| Tags - Setup DCO        | <sql_dsn="provider=odbcmssql;dsn=app namelook;catalog=";&lt;br">DBNTA=;UID=Admin;PWD=Admin;"&gt;</sql_dsn="provider=odbcmssql;dsn=app> |                                                                               |
| ENU (ENU.ini file)      | AdmDSN=PROVIDER=ODBCMSSQL;DSN=App NameAdm;CATALOG=;<br>DBNTA=;UID=Admin;PWD=Admin;                                                     | Connection String to each database is on its own line.                        |
|                         | EngDSN=PROVIDER=ODBCMSSQL;DSN=App NameEng;<br>CATALOG=;DBNTA=;UID=Admin;PWD=Admin;                                                     | Connection to Rules database must be configured using a DSN, not a connection |
|                         | RuleDSN=ENUProd                                                                                                    | string.                                                                       |

### **Oracle Database**

### Oracle - OLE DB Provider

When you are using an OLE DB Provider, you must use full UNC paths to the databases in the Connection Strings; the only time you can use a System DSN is when you are using the Microsoft OLE DB Provider for ODBC Drivers; but you must always use a full UNC path for the Fingerprint Maintenance Tool.

| Taskmaster<br>Component               | Connection String                                                                                                    | Notes                                                                              |
|---------------------------------------|----------------------------------------------------------------------------------------------------|------------------------------------------------------------------------------------|
| Taskmaster Client<br>program shortcut | C:\Datacap\tmclient\tmclient.exe_<br>-ad"PROVIDER=ORACLE;DSN=NetServiceNameAdm;CATALOG=;DBNTA=;                                                                                                    | For Windows Authentication, addnta to<br>end of string                             |
|                                       | -ed"PROVIDER=ORACLE:DSN=NetServiceNameAdm; _                                                                                                    | For Taskmaster Authentication, addtma                                              |
|                                       | UID=NetServiceNameEng;PWD=NetServiceNameEng;"                                                                                                    | During processing Taskmaster converts<br>Provider "ORACLE" to<br>"OraOLEDB.Oracle" |
| Report Viewer<br>program shortcut     | C:\Datacap\tmclient\rptview.exe_<br>-i''C:\Datacap\App Name\process\rptview.ini''_<br>-ad"PROVIDER=ORACLE;DSN=NetServiceNameAdm;CATALOG=;<br>DBNTA=;UID=NetServiceNameAdm;PWD=NetServiceNameAdm;''_<br>-ed"PROVIDER=ORACLE;DSN=NetServiceNameEng;CATALOG=;<br>DBNTA=;UID=NetServiceNameEng;PWD=NetServiceNameEng;'' | During processing Taskmaster converts<br>Provider "ORACLE" to<br>"OraOLEDB.Oracle" |
| AutoDelete program<br>shortcut        | C:\Datacap\tmclient\tmbatdel.exe_<br>-ad"PROVIDER=ORACLE;DSN=NetServiceNameAdm;CATALOG=;<br>DBNTA=;UID=NetServiceNameAdm;PWD=NetServiceNameAdm;"_<br>-ed"PROVIDER=ORACLE;DSN=NetServiceNameEng;CATALOG=;<br>DBNTA=;UID=NetServiceNameEng;PWD=NetServiceNameEng;"_<br>-iC:\Datacap\App Name\process\tmbatdel.ini     | During processing Taskmaster converts<br>Provider "ORACLE" to<br>"OraOLEDB.Oracle" |

Note: "OraOLEDB.Oracle" is Oracle Corp.'s provider, while "MSDAORA" is Microsoft's Oracle provider

| Taskmaster<br>Component                                                                                | Connection String                                                                                                    | Notes          |
|----------------------------------------------------------------------------------------------------|----------------------------------------------------------------------------------------------------|----------------|
| Fingerprint DB entry<br>in Document<br>Hierarchy setup xml                                             | The following Microsoft OLEDB connector for ODBC with an Oracle DSN<br>Connection String functions correctly in Fingerprint actions, but when you open the<br>application in Datacap Studio, produces a warning and you cannot view, add, or<br>delete fingerprints: |                |
|                                                                                                    | <v_n="fingerprintconn">Provider=MSDASQL.1;Data_Source=<br/>DSNnameFingerprint;User_ID=FingerprintUID;Password=FingerprintPassword;Persi<br/>st_Security_Info=True;</v_n="fingerprintconn">                                                                           |                |
|                                                                                                    | If you must work with fingerprints in Datacap Studio, change the Connection Strings<br>before you open Datacap Studio and change them back before running applications<br>with Fingerprint actions:                                                                  |                |
|                                                                                                    | <v_n="fingerprintconn">Provider=msdaora;<br/>Data_Source=NetServiceNameFingerprint;User_ID=FingerprintUID;<br/>Password=FingerprintPassword;Persist_Security_Info=True;</v_n="fingerprintconn">                                                                      |                |
|                                                                                                    | <v_n="fingerprintconn"> Provider=OraOleDB.Oracle;<br/>Data_Source=NetServiceNameFingerprint;User_ID=FingerprintUID;<br/>Password=FingerprintPassword;</v_n="fingerprintconn">                                                                                        |                |
| Fingerprint Maint                                                                                      | Using Microsoft Oracle OLEDB provider:                                                                                                    |                |
| Tool when<br>C:\Datacap\App                                                                            | FingerprintDatabase=Provider=msdaora;Data_Source=NetServiceName;_<br>User_ID=FingerprintUID;Password=FingerprintPassword;                                                                                                    |                |
| contains Settings.INI                                                                                  | Using Oracle OLEDB provider:                                                                                                    |                |
| file, [Database]<br>section                                                                            | FingerprintDatabase=Provider=OraOleDB.Oracle;Data_Source=NetServiceName;_<br>User_ID=FingerprintUID;Password=FingerprintPassword;                                                                                                    |                |
| Legacy Rulemanager<br>Application, entry in<br>task's BPP or ICP<br>file pointing to Rules<br>database | PROVIDER=OraOleDB.Oracle.1;DSN=RulesNetServiceName;_<br>UID=NetServiceNameRule;PWD=NetServiceNameRule;                                                                                                    | check this one |
| Legacy Rulemanager<br>Application, entry in<br>Rulemanager Setup<br>pointing to Rules<br>database      | PROVIDER=OraOleDB.Oracle.1;DSN=RulesNetServiceName;_<br>UID=NetServiceNameRule;PWD=NetServiceNameRule;                                                                                                    | check this one |

| Taskmaster<br>Component                                                                          | Connection String                                                                                                    | Notes                                                                                                    |
|--------------------------------------------------------------------------------------------------|----------------------------------------------------------------------------------------------------|----------------------------------------------------------------------------------------------------|
| Legacy Rulemanager<br>Application, entry in<br>Rulerunner Setup<br>pointing to Rules<br>database | PROVIDER=OraOleDB.Oracle.1;DSN=RulesNetServiceName;_<br>UID=NetServiceNameRule;PWD=NetServiceNameRule;                                             | check this one                                                                                                 |
| Legacy Rulemanager<br>Application, entry in<br>Verify Setup<br>pointing to Rules<br>database     | PROVIDER=OraOleDB.Oracle.1;DSN=RulesNetServiceName;_<br>UID=NetServiceNameRule;PWD=NetServiceNameRule;                                             | check this one                                                                                                 |
| C:\Datacap\tmweb.n<br>et\apps.INI file, each<br>[App Name] section                               | AdmDSN=PROVIDER=ORACLE;DSN=AdmNetServiceName;CATALOG=;<br>DBNTA=;UID=Admin;PWD=Admin;                                                              | Connection String to each database is on its<br>own line, additional related settings are each<br>on own line. |
|                                                                                                  | EngDSN=PROVIDER=ORACLE;DSN=EngNetServiceName;CATALOG=;<br>DBNTA=;UID=Admin;PWD=Admin;                                                              |                                                                                                    |
|                                                                                                  | DateTimeSeparator=#                                                                                                    |                                                                                                    |
|                                                                                                  | Oracle=1                                                                                                    |                                                                                                    |
| Open Connection<br>Action                                                                        | OpenConnection(PROVIDER= OraOleDB.Oracle.1;DSN=NetServiceNameLookup;_<br>UID=UserID;PWD=Password;)                                                 |                                                                                                    |
| Tags - Setup DCO                                                                                 | <sql_dsn="oraoledb.oracle.1;dsn=netservicenamelookup;_<br>UID=UserID;PWD=Password;"&gt;</sql_dsn="oraoledb.oracle.1;dsn=netservicenamelookup;_<br> |                                                                                                    |
| ENU (ENU.ini file)                                                                               | AdmDSN=PROVIDER=ORACLE;DSN=NetServiceNameAdm;_<br>UID=Admin;PWD=Admin;                                                                             | Connection String to each database is on its own line.                                                         |
|                                                                                                  | EngDSN=PROVIDER=ORACLE;DSN=NetServiceNameEng;_<br>UID=Admin;PWD=Admin;                                                                             | Connection to Rules database must be configured using a DSN, not a connection                                  |
|                                                                                                  | RuleDSN= ENUProd                                                                                                    | string.                                                                                                    |

### Oracle - ODBC Provider

When using an ODBC Provider:

- On the Server running Taskmaster Server Service, you must set up System DSNs for the Admin and Engine Databases
- On the Workstations/Servers running Taskmaster Client (running rules, running Verify tasks), Fingerprint Service, Taskmaster Client Service, Taskmaster Web, etc., you must set up System DSNs to the Lookup, Fingerprint, Report Viewer, and other databases referenced by the application.

When using an ODBC Provider, you must use the System DSN in the Connection String.

| Taskmaster<br>Component               | Connection String                                                                                                    | Notes                                                                                           |
|---------------------------------------|----------------------------------------------------------------------------------------------------|-------------------------------------------------------------------------------------------------|
| Taskmaster Client<br>program shortcut | C:\Datacap\tmclient\tmclient.exe_<br>-ad"PROVIDER=ODBCORACLE;DSN=App NameAdm;CATALOG=;DBNTA=;<br>UID=Admin;PWD=Admin;"_<br>-ed"PROVIDER=ODBCORACLE;DSN=App NameEng;CATALOG=;DBNTA=;<br>UID=Admin;PWD=Admin;"                                                | For Windows Authentication, addnta to<br>end of string<br>For Taskmaster Authentication, addtma |
| Report Viewer<br>program shortcut     | PROVIDER=ODBCORACLE;DSN=App NameAdm;CATALOG=;DBNTA=;<br>UID=Admin;PWD=Admin;                                                                                                    |                                                                                                 |
|                                       | C:\Datacap\tmclient\rptview.exe_<br>-i"C:\Datacap\App Name\process\rptview.ini"_<br>-ad"PROVIDER=ODBCORACLE;DSN=App NameAdm;CATALOG=;DBNTA=;<br>UID=Admin;PWD=Admin;"_<br>-ed"PROVIDER=ODBCORACLE;DSN=App NameEng;CATALOG=;DBNTA=;<br>UID=Admin;PWD=Admin;" |                                                                                                 |
| AutoDelete program<br>shortcut        | PROVIDER=ODBCORACLE;DSN=App NameAdm;CATALOG=;DBNTA=;<br>UID=Admin;PWD=Admin;                                                                                                    |                                                                                                 |
|                                       | C:\Datacap\tmclient\tmbatdel.exe_<br>-ad"PROVIDER=ODBCORACLE;DSN=App NameAdm;CATALOG=;DBNTA=;<br>UID=Admin;PWD=Admin;"_<br>-ed"PROVIDER=ODBCORACLE;DSN=App NameEng;CATALOG=;DBNTA=;<br>UID=Admin;PWD=Admin"_<br>-iC:\Datacap\App Name\process\tmbatdel.ini  |                                                                                                 |

| Taskmaster<br>Component                                                                                                    | Connection String                                                                                                    | Notes |
|----------------------------------------------------------------------------------------------------|----------------------------------------------------------------------------------------------------|-------|
| Fingerprint DB entry<br>in Document<br>Hierarchy setup xml                                                                      | The following Microsoft OLEDB connector for ODBC with an Oracle DSN<br>Connection String functions correctly in Fingerprint actions, but when you open the<br>application in Datacap Studio, produces a warning and you cannot view, add, or<br>delete fingerprints: |       |
|                                                                                                    | <v_n="fingerprintconn">Provider=MSDASQL.1;Data_Source=<br/>DSNnameFingerprint;User_ID=FingerprintUID;Password=FingerprintPassword;Persi<br/>st_Security_Info=True;</v_n="fingerprintconn">                                                                           |       |
|                                                                                                    | If you must work with fingerprints in Datacap Studio, change the Connection Strings<br>before you open Datacap Studio and change them back before running applications<br>with Fingerprint actions:                                                                  |       |
|                                                                                                    | <v_n="fingerprintconn">Provider=msdaora;<br/>Data_Source=NetServiceNameFingerprint;User_ID=FingerprintUID;<br/>Password=FingerprintPassword;Persist_Security_Info=True; </v_n="fingerprintconn">                                                                     |       |
|                                                                                                    | <v_n="fingerprintconn">Provider=OraOleDB.Oracle;<br/>Data_Source=NetServiceNameFingerprint;User_ID=FingerprintUID;<br/>Password=FingerprintPassword;</v_n="fingerprintconn">                                                                                         |       |
| Fingerprint Maint<br>Tool when<br>C:\Datacap\App<br>Name\process folder<br>contains Settings.INI<br>file, [Database]<br>section | Does not work with ODBC, use OLEDB.                                                                                                    |       |
| Legacy Rulemanager<br>Application, entry in<br>task's BPP or ICP<br>file pointing to Rules<br>database                          | PROVIDER=ODBCORACLE;DSN=App NameRule;CATALOG=;<br>DBNTA=;UID=Admin;PWD=Admin;                                                                                                    |       |
| Legacy Rulemanager<br>Application, entry in<br>Rulemanager Setup<br>pointing to Rules<br>database                               | PROVIDER=ODBCORACLE;DSN=App NameRule;CATALOG=;<br>DBNTA=;UID=Admin;PWD=Admin;                                                                                                    |       |

| Taskmaster<br>Component                                                                          | Connection String                                                                                                    | Notes                                                                                 |
|--------------------------------------------------------------------------------------------------|----------------------------------------------------------------------------------------------------|---------------------------------------------------------------------------------------|
| Legacy Rulemanager<br>Application, entry in<br>Rulerunner Setup<br>pointing to Rules<br>database | PROVIDER=ODBCORACLE;DSN=App NameRule;CATALOG=;<br>DBNTA=;UID=Admin;PWD=Admin;                                                            |                                                                                       |
| Legacy Rulemanager<br>Application, entry in<br>Verify Setup<br>pointing to Rules<br>database     | PROVIDER=ODBCORACLE;DSN=App NameRule;CATALOG=;<br>DBNTA=;UID=Admin;PWD=Admin;                                                            |                                                                                       |
| C:\Datacap\tmweb.n<br>et\apps.INI file, each<br>[App Name] section                               | AdmDSN=PROVIDER=ODBCORACLE;DSN=App NameAdm;CATALOG=;<br>DBNTA=;UID=Admin;PWD=Admin;                                                      | Connection String to each database is on its own line.                                |
|                                                                                                  | EngDSN=PROVIDER=ODBCORACLE;DSN=App NameEng;CATALOG=;<br>DBNTA=;UID=Admin;PWD=Admin;                                                      |                                                                                       |
| Open Connection<br>Action                                                                        | OpenConnection(PROVIDER=ODBCORACLE;DSN=App<br>NameLook;CATALOG=;<br>DBNTA=;UID=Admin;PWD=Admin;)                                         |                                                                                       |
| Tags - Setup DCO                                                                                 | <sql_dsn="provider=odbcoracle;dsn=app namelook;catalog=";&lt;br">DBNTA=;UID=Admin;PWD=Admin;"&gt;</sql_dsn="provider=odbcoracle;dsn=app> |                                                                                       |
| ENU (ENU.ini file)                                                                               | AdmDSN=PROVIDER=ODBCORACLE;DSN=App NameAdm;CATALOG=;<br>DBNTA=;UID=Admin;PWD=Admin;                                                      | Connection String to each database is on its own line.                                |
|                                                                                                  | EngDSN=PROVIDER=ODBCORACLE;DSN=App NameEng;CATALOG=;<br>DBNTA=;UID=Admin;PWD=Admin;<br>RuleDSN=ENUProd                                   | Connection to Rules database must be configured using a DSN, not a connection string. |